## Downloading, unzipping and running #LancsBox

#LancsBox does not require installation. All you need to do is download it from the Internet, unzip it and start using it. Here is a step-by-step guide:

## Windows 10

- 1. Download #LancsBox to your computer (<u>http://corpora.lancs.ac.uk/lancsbox/download.php</u>)
- 2. Go to the folder where you downloaded the zip file (e.g. Downloads or Desktop).
- 3. Extract #LancsBox by right-clicking on the zip file and selecting 'Extract all'.

| Name     | ^                  | Date modified | Туре             | Size      |
|----------|--------------------|---------------|------------------|-----------|
| LancsBox | Onen               |               | Compressed (zipp | 12,954 KB |
|          | Open in new window |               |                  |           |
| <        | Extract All        | >             |                  |           |

## 4. Delete the zip file (you will no longer need it).

| Name     | Date modified    | Туре             | Size      |  |
|----------|------------------|------------------|-----------|--|
| LancsBox | 04/10/2016 16:59 | File folder      |           |  |
| LancsBox | 04/10/2016 16:52 | Compressed (zipp | 12,954 KB |  |

5. Go to the LancsBox folder and double click on the LancsBox file.

| Name                 | Java icon (🜆 ) next to LancsBox indicates that java is installed                                                                                                    |
|----------------------|----------------------------------------------------------------------------------------------------|
| corpora<br>resources | on your system. If the icon doesn't appear and double-clicking<br>on the file doesn't work, you need to install java by going to this<br>link: <u>https://java.com/en/download/manual.jsp</u> |

6. Congratulations! #LancsBox is ready to be used.

| #LancsBox | v 2.0.0  |         |           | - 0       | ×  |
|-----------|----------|---------|-----------|-----------|----|
| 1         |          |         | GraphColl | KWIC      | ΙΣ |
| orpora    |          |         |           |           |    |
| Name:     | Corpus 1 |         | Impor     | t Options |    |
|           |          |         |           |           |    |
| Browse    | Delete   | Import! |           |           |    |
|           |          |         |           |           |    |
|           |          |         |           |           |    |
|           | Delete   |         |           |           |    |